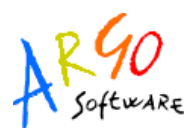

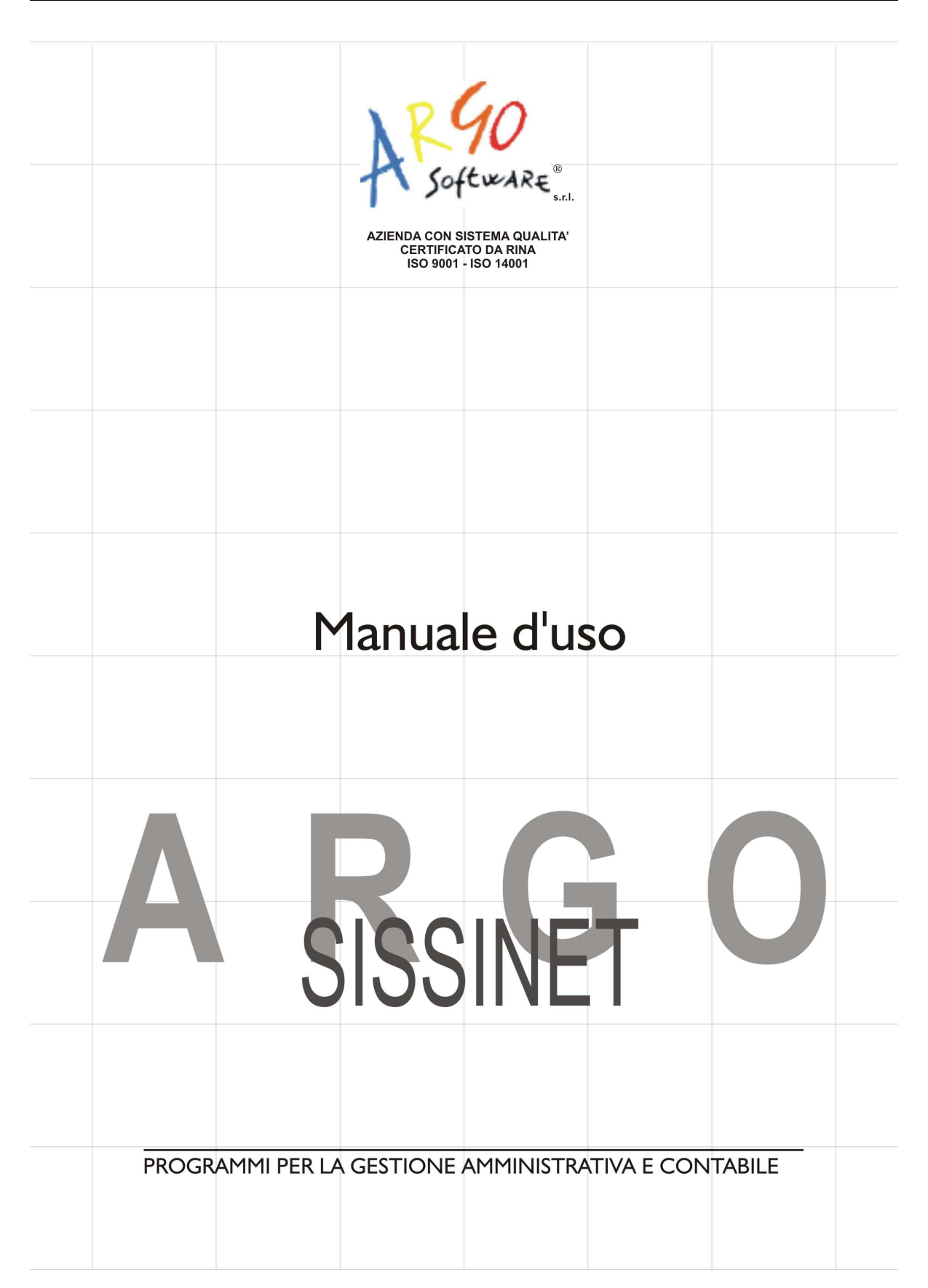

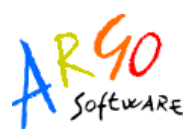

## PREMESSA

Il Dirigente Scolastico ha l'accesso più completo ai servizi di Sissinet:

• Controlla la popolazione scolastica, l'andamento didattico generale della scuola e le assenze degli alunni; e stampa le statistiche analitiche sul profitto;

• ha accesso al tabellone di tutte le classi; gestisce le bacheche informatiche, pubblica documenti e invia comunicazioni cumulative via e-mail alle famiglie;

• Amministra le aree ad "Accesso Controllato" di Sissinet.

Infine è possibile abilitare, dal pannello di parametrizzazione, una funzione di iscrizione Online.

## ACCESSO COME DIRIGENTE SCOLASTICO

Per accedere ai servizi del Dirigente Scolastico occorre inserire i codici ricevuti insieme alla fornitura.

E' necessario di cambiare i codici dopo il primo accesso al sistema. Inoltre, al suo primo accesso, verrà richiesto al Dirigente Scolastico di definire le credenziali dell'*amministratore di sistema*. Il programma elaborerà una coppia *identificativo/password* e proporrà la stampa di una lettera di comunicazione di questi codici *temporanei*. L'utente *Amministratore*, al suo primo accesso, sarà obbligato a modificarli.

Terminata questa fase, la situazione a video, per il Dirigente Scolastico, sarà la seguente:

Argo Software S.r.I. Zona Industriale III Fase - 97100 Ragusa Tel. 0932/666412 (15 linee) Fax 667551 - Amm. 667550 - e-mail: info@argosoft.it - <u>http://www.argosoft.it</u>

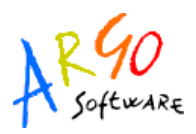

| Ansenados 200       | 1290                                                                                                    |
|---------------------|----------------------------------------------------------------------------------------------------|
| Servizi - 2008/2009 | A Softweike, Irea riservata ai dirigenti sestarini                                                                                                    |
| Castura sinn        | Bagina principale                                                                                                    |
| Contra and sectors  |                                                                                                    |
| Statistiche accesa  | Recommit refly sectory riservata at dirigent scalastici, da qui è possibile accedere ad una serie di informazioni relative<br>presi accedente a catalente di Actività consecucive, alla qualitati accedera ad una serie di informazioni relativa |
| Gestore serve       | In orse, sará possibile accedere, atraverso l'aposita procedura, al dati degli anni precedenti. Il dirigente avra una                                                                                                    |
| Decela              | pannramo a debube le classi ed event odmente dei signit ationi, con grato i dell'agliati sulle assenze, su intardi, voli ecc                                                                                                    |
| 1.h÷                | In quest a pagina saranno inaltre oseri e le comunicazioni di Argo sube ncove funzionalità di scanlavet.                                                                                                    |
| Bhizecs             | ARCO SOFTWARE                                                                                                    |
| Hadress dolls sound |                                                                                                    |
| Doctood de docenti  |                                                                                                    |
| Orat                |                                                                                                    |
| Септен сокенных     |                                                                                                    |
| A sea of the se     |                                                                                                    |

Come si può notare il programma propone l'area riservata ai Dirigenti scolastici da cui sarà possibile visualizzare tutte le informazioni relative alla propria scuola (o alle proprie scuole, se si tratta di Istituto Comprensivo). Nella parte sinistra è riportato il pannello con l'elenco dei servizi disponibili.

| Gestione alunni      |
|----------------------|
| Orario scolastico    |
| Statistiche accessi  |
| Gestione servizi     |
| Docenti              |
| Libri                |
| Biblioteca           |
| Bacheca della scuola |
| Bacheca dei docenti  |
| Chat                 |
| Cambia password      |
| Area pubblica        |

#### **GESTIONE ALUNNI**

Cliccando a sinistra su *Gestione Alunni* si espande la struttura della scuola e si consente l'accesso alle funzioni di visualizzazione dei dati di ciascuna classe.

Argo Software S.r.I. Zona Industriale III Fase - 97100 Ragusa Tel. 0932/666412 (15 linee) Fax 667551 - Amm. 667550 - e-mail: info@argosoft.it - <u>http://www.argosoft.it</u>

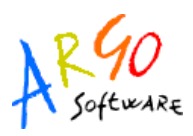

| Gestione alunni                      |  |  |
|--------------------------------------|--|--|
| <ul> <li>Istituto Einaudi</li> </ul> |  |  |
| <ul> <li>PROGETTO</li> </ul>         |  |  |
| ERICA                                |  |  |
| • 1 A                                |  |  |
| • 2 A                                |  |  |
| • 3 A                                |  |  |
| • 4 A                                |  |  |
| • 5 A                                |  |  |

Per quanto riguarda le altre voci, cliccando sulla singola funzione, il menù si espande mostrando le opzioni disponibili per la funzione interessata (sottomenù).

Nel primo caso, selezionando una classe (cliccandoci sopra), sulla parte destra dello schermo saranno visualizzati i servizi ai quali si può accedere e che si attivano cliccando sulla singola descrizione:

#### Classe 3 A - servizi disponibili

| ۲           | Elenco alunni                                                                                            |  |
|-------------|----------------------------------------------------------------------------------------------------|--|
| ۲           | Consiglio di classe                                                                                      |  |
| ۲           | Registri docenti                                                                                         |  |
| ۲           | Statistiche profitto                                                                                     |  |
| ۲           | Scheda informativa profitto                                                                              |  |
| ۲           | Tabellone dei voti                                                                                       |  |
| ۲           | Bacheca della classe                                                                                     |  |
| ۲           | Bacheca dei docenti                                                                                      |  |
| ۲           | Chat                                                                                                    |  |
| 0<br>0<br>0 | Scheda informativa profitto<br>Tabellone dei voti<br>Bacheca della classe<br>Bacheca dei docenti<br>Chat |  |

### FUNZIONI RIFERITE ALLA CLASSE

Nei seguenti paragrafi vedremo nel dettaglio le funzioni riferite alla classe.

#### ELENCO ALUNNI

Cliccando sulla descrizione Elenco alunni il programma proporrà uno schema contenente l'elenco degli alunni espressi per nome e cognome, indirizzo, data di nascita, numero di telefono e indirizzo di posta elettronica. Da questa schermata è possibile inviare un'e-mail collettiva a tutta la classe, oppure soltanto agli alunni selezionati spuntando la casellina situata accanto al singolo elemento.

Argo Software S.r.I. Zona Industriale III Fase - 97100 Ragusa Tel. 0932/666412 (15 linee) Fax 667551 - Amm. 667550 - e-mail: info@argosoft.it - <u>http://www.argosoft.it</u>

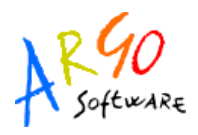

Per inviare l'e-mail premere quindi sul tasto

Invia E-Mail colletti

presente in

basso.

## Classe 1A - elenco alunni

|   | Nome                  | Indirizzo                        | Nascita         | Tel.    | E-<br>Mail | $\boxtimes$ |
|---|-----------------------|----------------------------------|-----------------|---------|------------|-------------|
| 8 | ALBERTENGO<br>YLENIAA | VIA G.GALILEI, 25 -<br>ROMA      | 4-giu-<br>1989  | 91651   |            |             |
| 8 | ARBA ELISA            | VIA CARVASAGLIO, 5 -<br>ROMA     | 2-gen-<br>1989  | 91683   |            |             |
| 8 | BOIERO<br>NICOLINO    | CASCINA CLEMENTINA,<br>66 - ROMA | 7-mar-<br>1988  | 5991507 |            |             |
| 8 | CASTO IRENE           | VIA PRATO 17 - ROMA              | 14-apr-<br>1989 | 5992079 |            |             |
| 8 | CLEMENTELLI<br>ANDREA | VIA FIRENZE, 117 - ROMA          | 28-lug-<br>1989 | 5992094 |            |             |

Cliccando invece sul singolo alunno, il programma propone una schermata contenente i servizi ad esso riferiti e che vedremo in seguito, nella sezione relativa a <u>FUNZIONI RIFERITE AL</u> <u>SINGOLO ALUNNO</u>.

| ۲ | Scheda anagrafica dell'alunno |  |
|---|-------------------------------|--|
| ۲ | Curriculum scolastico         |  |
| ۲ | Valutazioni giornaliere       |  |
| ۲ | Prospetti voti definitivi     |  |
| ۲ | Visualizzazione assenze       |  |

### **CONSIGLIO DI CLASSE**

Questa funzione consente di visualizzare il gruppo che compone il Consiglio di Classe relativo alla classe selezionata.

Argo Software S.r.I. Zona Industriale III Fase - 97100 Ragusa Tel. 0932/666412 (15 linee) Fax 667551 - Amm. 667550 - e-mail: info@argosoft.it - <u>http://www.argosoft.it</u>

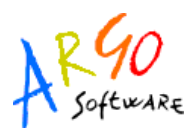

## Consiglio di classe 1A

| Nome         |          |
|--------------|----------|
| ANTONIO AGU' | genitore |
| IRENE CASTO  | alunno   |
| AGATA GRILLO | docente  |

### **REGISTRI DOCENTI**

Cliccando su questa funzione si visualizza l'elenco delle materie della classe; per ciascuna di esse si può accedere, cliccandovi su, alla tabella delle *Valutazioni giornaliere* contenente l'elenco degli alunni con i voti eventualmente presenti.

Dal pannello di visualizzazione delle materie della classe, è possibile agire sulla funzione di sblocco, che permetterà nuovamente, al docente, l'eventuale modifica dei voti bloccati.

## **RICEVIMENTO DOCENTI**

Questa funzionalità consente di visualizzare i ricevimenti messi a disposizione dai docenti della classe selezionata, e di visionare lo stato di prenotazione.

| Gestione alunni                                                                    |      |                                                |                 | Elen          | co docen                         | ti                                   |    |        |
|------------------------------------------------------------------------------------|------|------------------------------------------------|-----------------|---------------|----------------------------------|--------------------------------------|----|--------|
| TIPO SCUOLA<br>SUPERIORE "NOME<br>SCUOLA SUPERIORE"     (classi<br>senza<br>corso) |      | Docente<br>CASALE GIOVANNI<br>CORNELIO CORRADO |                 |               | Materia<br>ITALIAN<br>fisica,ele | n <b>/e</b><br>O,STORIA<br>ettronica |    |        |
| BIENNIO<br>ECONOMIA<br>AZENDALE     1 A     2 A                                    | E    |                                                |                 | S<br>In dietr | ro Stamp                         | a                                    |    |        |
| TECNICO<br>GESTIONE     SA     A                                                   |      |                                                |                 |               |                                  |                                      |    |        |
| Cliccando su                                                                       | 🖪 de | l docente cor                                  | n disponibilità | (ad es. (     | Casale                           | Giovanni)                            | si | accede |

all'elenco dei ricevimenti in corso

Argo Software S.r.I. Zona Industriale III Fase - 97100 Ragusa Tel. 0932/666412 (15 linee) Fax 667551 - Amm. 667550 - e-mail: info@argosoft.it - <u>http://www.argosoft.it</u>

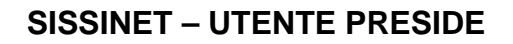

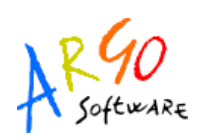

#### Elenco disponibilità per il docente CASALE GIOVANNI (ITALIANO,STORIA)

| Giorno      | Dalle ore | Alle ore | Annotazione                     | Max Prenotazioni | Prenotazioni |               |
|-------------|-----------|----------|---------------------------------|------------------|--------------|---------------|
| 9-nov-2010  | 09:00     | 09:00    |                                 | 2                | 1            | $\rightarrow$ |
| 9-nov-2010  | 18:10     | 18:10    | solo per gli studenti pendolari | 3                | 1            | ⇒             |
| 10-nov-2010 | 12:00     | 12:00    | Solo 1A 2A 3A                   | 2                | 0            | ⇒             |
| 16-nov-2010 | 08:33     | 08:33    |                                 | 2                | 0            | ⇒             |
| 17-nov-2010 | 12:00     | 12:00    | Solo 1A 2A 3A                   | 2                | 0            | ⇒             |
| 23-nov-2010 | 08:33     | 08:33    |                                 | 2                | 0            | ⇒             |
| 24-nov-2010 | 12:00     | 12:00    | Solo 1A 2A 3A                   | 2                | 0            | ⇒             |
| 30-nov-2010 | 08:33     | 08:33    |                                 | 2                | 0            | ⇒             |
| 1-dic-2010  | 12:00     | 12:00    | Solo 1A 2A 3A                   | 2                | 0            | ⇒             |

E' possibile vedere in dettaglio di ogni singola disponibilità cliccando su 🛐

#### Prenotazioni per l'anno scolastico 2010

| Giorno     | Alunno               | Genitore           | Data e ora Prenotazione |
|------------|----------------------|--------------------|-------------------------|
| 9-nov-2010 | DESANTIS ALICE       | DESANTIS ROBERTO   | 21-ott-2010 11:50:33    |
| 9-nov-2010 | EMANUELE JUAN JAVIER | EMANUELE ETTORE    | 21-ott-2010 11:51:31    |
| 9-nov-2010 | CAVALLONE STEFANO    | CAVALLONE GIUSEPPE | 4-nov-2010 15:14:43     |
| 9-nov-2010 | EMANUELE JUAN JAVIER | EMANUELE ETTORE    | 22-ott-2010 12:22:13    |

## Registro docenti

| Materie disponibili            | Data Blocco |                                         |
|--------------------------------|-------------|-----------------------------------------|
| DIRITTO ED ECONOMIA AZ.        |             |                                         |
| EDUCAZIONE FISICA              | 9-mag-2009  | Sblocca                                 |
| GEOGRAFIA GENERALE E ANTROPICA | 9-mag-2009  | Sblocca                                 |
| MALE MALE 2010 ADDRESS FOR     |             | · · • • • • • • • • • • • • • • • • • • |

Le righe in azzurro rappresentano prenotazioni che sono state annullate dal genitore docente.

Argo Software S.r.I. Zona Industriale III Fase - 97100 Ragusa Tel. 0932/666412 (15 linee) Fax 667551 - Amm. 667550 - e-mail: info@argosoft.it - <u>http://www.argosoft.it</u>

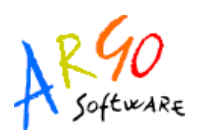

#### STATISTICHE PROFITTO

Accedendo a questo servizio si ha la possibilità di produrre grafici statistici relativi ad **Assenze per mese**, **Assenze per giorno** e **Media voti materia**, riferiti alla classe selezionata, così come possiamo vedere nell'esempio riportato di seguito:

| Anno 2005 - Assenze  |    |
|----------------------|----|
| Lunedì               | 15 |
| Martedì              | 27 |
| Mercoledì            | 27 |
| Giovedì              | 26 |
| Venerdì              | 32 |
| Sabato               | 24 |
| Appa 2005 Ussita     |    |
| AIIIIO 2003 - USCILE |    |

#### SCHEDA INFORMATIVA PROFITTO

Si tratta di un prospetto nel quale vengono riportate per singolo alunno e per materia tutte le valutazioni giornaliere esistenti in archivio. E' possibile specificare un periodo, altrimenti verranno prese in considerazione tutte le valutazioni presenti nell'anno scolastico corrente.

| Dal (gg/mm/aaaa):                                     | 01/03/2007 | Al (gg/mm/aaaa): | 31/03/2007 |  |  |  |  |  |
|-------------------------------------------------------|------------|------------------|------------|--|--|--|--|--|
| Con intestazioni(per stampa su foglio bianco)         |            |                  |            |  |  |  |  |  |
| Senza intestazioni(per stampa su modulo precompilato) |            |                  |            |  |  |  |  |  |
|                                                       | Pros       | segui            |            |  |  |  |  |  |

E' inoltre possibile avviare la stampa senza riporto delle intestazioni, in modo che la scuola possa utilizzare modelli prestampati e personalizzare sia l'intestazione della scuola che la sezione in calce. Se si vuole stampare la scheda per singolo alunno, occorre selezionare solo la pagina relativa invece di avviare la stampa per tutta la classe.

Argo Software S.r.I. Zona Industriale III Fase - 97100 Ragusa Tel. 0932/666412 (15 linee) Fax 667551 - Amm. 667550 - e-mail: info@argosoft.it - <u>http://www.argosoft.it</u>

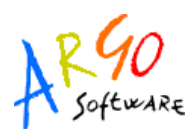

#### TABELLONE DEI VOTI

Da questa pagina è possibile accedere al tabellone voti della classe. Il Dirigente scolastico ha la possibilità di modificare (ad esempio, in sede di scrutinio) le proposte di voto dell'intera classe per tutte le materie e di renderle definitive.

| Status | Periodo                          |                              |
|--------|----------------------------------|------------------------------|
| 00     | PROPOSTE DI VOTO 1^ QUADR./2^ TR | Non Modificabile             |
| ۲      | PRIMO QUADRIMESTRE               | Visualizzabile ai Genitori 💌 |
| 30     | SCRUTINIO FINALE                 | Modificabile                 |

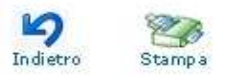

Cliccando sulla descrizione del periodo, il Dirigente potrà accedere alla consultazione del relativo tabellone dei voti e assenze.

Utilizzando i pulsanti posti in basso nella schermata Indietro Stampa si può, rispettivamente, tornare alla pagina precedente o stampare il tabellone.

#### BACHECA DELLA CLASSE

Questo servizio di "bacheca virtuale" oltre a costituire un valido supporto per la comunicazione del Dirigente con Docenti ed Alunni, contribuisce al tempo stesso a rendere più efficiente l'attività della scuola.

Nella Bacheca della classe il Dirigente scolastico potrà leggere tutti i messaggi ed

immettere o modificare i propri. Cliccando quindi sul servizio Bacheca della classe la situazione a video sarà la seguente:

Argo Software S.r.I. Zona Industriale III Fase - 97100 Ragusa Tel. 0932/666412 (15 linee) Fax 667551 - Amm. 667550 - e-mail: info@argosoft.it - <u>http://www.argosoft.it</u>

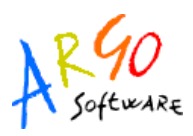

| Area     | Descrizione         |          |
|----------|---------------------|----------|
| Area     | Area - D1           | 🐼 🗑      |
| Data ult | imo messaggio: 16-0 | dic-2008 |

La finestra contiene la descrizione dell'area di pertinenza, esempio, *Area Generale*, con il numero di messaggi e la data dell'ultimo messaggio inserito. Dopo avere selezionato l'area si potrà accedere alla consultazione dei messaggi relativi alla classe e contraddistinti da Area, Descrizione e Data d'inserimento. Per leggere il messaggio cliccare sull'Area. Per inserime uno

nuovo basta cliccare sull'opzione Nuovo messaggio. Le icone **De** servono rispettivamente per modificare ed eliminare il singolo messaggio; la modifica e la cancellazione sono concesse solo a chi ha creato l'area. Naturalmente non sarà possibile cancellare un'area che contiene messaggi.

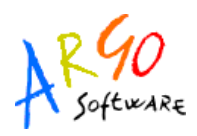

#### BACHECA DEI DOCENTI

Questa bacheca è rivolta ai docenti della classe selezionata. Cliccando sul servizio Bacheca dei Docenti la situazione a video sarà la seguente:

| Area                               | Descrizione                                                |   |
|------------------------------------|------------------------------------------------------------|---|
| AREA GENERALE                      | Bacheca in cui ci sono le pubblicazioni rivolte a<br>tutti | 0 |
| Messaggi: 0<br>Data ultimo messagg | io:                                                        |   |
|                                    | 1                                                          |   |

La finestra contiene l'elenco dei messaggi inseriti in un'area di pertinenza; selezionata l'area si accede alla consultazione dei messaggi che sono espressi per Oggetto, Autore, Data d'inserimento.

| - Bacheca dei messaggi: FO | RMAZIONE - |                 |   |
|----------------------------|------------|-----------------|---|
| Oggetto                    | da         | Data            |   |
| Corso Scuola e Ambiente    | PRESIDE    | 15-giu-<br>2006 | Ø |
| >> Nuovo messaggio         |            |                 |   |

Per visualizzare il messaggio cliccare sulla descrizione dell'oggetto, per inserirne uno nuovo

cliccare su *Nuovo messaggio*. Le icone servono rispettivamente per modificare o eliminare il singolo messaggio; la modifica e la cancellazione sono concesse solo a chi ha creato l'area. Naturalmente non sarà possibile cancellare un'area che contiene messaggi.

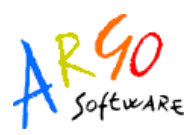

## FUNZIONI RIFERITE AL SINGOLO ALUNNO

Se si seleziona un alunno, il programma consentirà di accedere ai servizi riportati nel seguente schermata:

## Servizi alunno - ANOMAN CHRIS DJACOURE'

| ۲   | Scheda anagrafica dell'alunno |  |
|-----|-------------------------------|--|
| ۲   | Curriculum scolastico         |  |
| ۲   | Valutazioni giornaliere       |  |
| ۲   | Prospetti voti definitivi     |  |
| ۲   | Visualizzazione assenze       |  |
| SCH | IEDA ANAGRAFICA DELL'ALUNNO   |  |

Cliccando su Scheda anagrafica dell'alunno si accede alla consultazione di tutti i dati anagrafici dell'alunno

#### CURRICULUM SCOLASTICO

Cliccando sul servizio Curriculum scolastico il programma propone la finestra contenente una tabella con l'anno, la classe frequentata, la media, l'esito, il credito eventuale

#### – VIRGINIA BIANCHI - Curriculum dell'alunno/a -

| Anno        | Classe frequentata                        | Media | Credito | Integrazione | Esito                        |
|-------------|-------------------------------------------|-------|---------|--------------|------------------------------|
| <u>2007</u> | 2A - Liceo ARGO -Scuolanet"G.<br>GALILEI" | 7.40  |         |              | ammesso                      |
| <u>2006</u> | 1A - Liceo ARGO -Scuolanet"G.<br>GALILEI" | 7.20  |         |              | ammesso classe<br>successiva |

Inoltre selezionando l'anno si accede ad un curriculum più dettagliato che riporta informazioni su anno, classe, sede, corso, data d'iscrizione, media, debito, credito formativo

Argo Software S.r.I. Zona Industriale III Fase - 97100 Ragusa Tel. 0932/666412 (15 linee) Fax 667551 - Amm. 667550 - e-mail: info@argosoft.it - <u>http://www.argosoft.it</u>

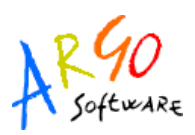

| Anno            | 2007                                         |
|-----------------|----------------------------------------------|
| Classe          | 2A                                           |
| Sede            | ISTITUTO TECNICO COMMERCIALE STATALE "FERMI" |
| Corso           | PROGETTO ERICA                               |
| Data iscrizione | 30-dic-2006                                  |
| Media           | 7.40                                         |

#### VALUTAZIONI GIORNALIERE

Con questo servizio è possibile consultare le valutazioni scritte e orali inserite dall'insegnante.

## **PROSPETTI VOTI DEFINITIVI**

Con questo servizio è possibile consultare i voti di un periodo (sessione), ad esempio, relativi al primo quadrimestre.

| PRIMO QUADRIMESTRE 2005      |               |                 |                 |               |                 |                         |  |
|------------------------------|---------------|-----------------|-----------------|---------------|-----------------|-------------------------|--|
| Materia                      | Yoto<br>orale | ¥oto<br>scritto | ¥oto<br>pratico | ¥oto<br>altro | ¥oto<br>grafico | ¥oto<br>grafico/pratico |  |
| ITALIANO                     | 7             | 6               |                 |               |                 |                         |  |
| STORIA                       | 6             |                 |                 |               |                 |                         |  |
| MATEMATICA ED<br>INFORMATICA | 6             | 7               | 7               |               |                 |                         |  |
| TECNICA<br>COMMERCIALE       | 7             | 7               |                 |               |                 |                         |  |
| GEOGRAFIA<br>ECONOMICA       | 8             |                 |                 |               |                 |                         |  |
| INGLESE                      | 7             | 7               |                 |               |                 |                         |  |
| EDUCAZIONE FISICA            |               |                 | 7               |               |                 |                         |  |
| CONDOTTA                     |               |                 |                 | 8             |                 |                         |  |

#### VISUALIZZAZIONE ASSENZE

Accedendo a questa funzione si potranno visualizzare le assenze relative all'anno

selezionato comprensive di uscite e ritardi; inoltre cliccando sui pulsanti

Statistica per mese е

si possono consultare dei grafici statistici con le assenze per mese e per giorno.

Argo Software S.r.I. Zona Industriale III Fase - 97100 Ragusa Tel. 0932/666412 (15 linee) Fax 667551 - Amm. 667550 - e-mail: info@argosoft.it - http://www.argosoft.it

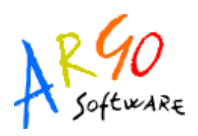

Ci siamo fin qui soffermati sulla Gestione Alunni con i servizi riferiti alla classe ed al singolo alunno. Torniamo al menù principale per vedere quali sono le altre funzioni disponibili.

## **ORARIO SCOLASTICO ALUNNI**

Scegliendo il servizio *Orario scolastico (Alunni)* si accederà alla sezione riservata alla visualizzazione dell'orario scolastico Alunni. Per la consultazione è necessario scegliere la classe di proprio interesse selezionandola tra quelle visualizzate nella seguente schermata e cliccando

sul simbolo grafico 🖻

## Orario scolastico

| Classi disponibili                  |       |
|-------------------------------------|-------|
| BIENNIO ECON. E TURISTICO           | 1 A 🔁 |
| BIENNIO ECON. E TURISTICO           | 2 A 🔁 |
| OPERATORE DELLA GESTIONE AZIENDALE  | за 🔁  |
| TECNICO DELLA GESTIONE AZIENDALE    | 5 A 🔁 |
| TECNICO GESTIONE AZ.LE (PROG. 2002) | 4 A 🔁 |

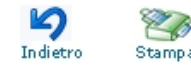

Fatta la scelta la situazione a video sarà la seguente:

#### BIENNIO ECON. E TURISTICO - 1 A

|       | Lun      | Mar        | Mer        | Gio        | Ven        | Sab      |
|-------|----------|------------|------------|------------|------------|----------|
| 8.30  | Storia   | Matematica | Ed. Fisica | Geografia  | Italiano   | Storia   |
| 9.30  | Italiano | Storia     | Religione  | Italiano   | Latino     | Italiano |
| 10.30 | Latino   | Geografia  | Matematica | Disegno    | Ed. Fisica | Inglese  |
| 11.30 | Inglese  | Inglese    | Disegno    | Matematica | Matematica | Latino   |
| 12.30 |          | Latino     |            |            | Matematica |          |
| 13.30 |          |            |            |            |            |          |
|       |          |            |            |            |            |          |

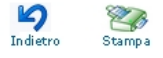

Argo Software S.r.I. Zona Industriale III Fase - 97100 Ragusa Tel. 0932/666412 (15 linee) Fax 667551 - Amm. 667550 - e-mail: info@argosoft.it - <u>http://www.argosoft.it</u>

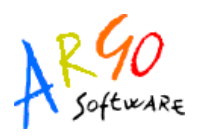

## ORARIO SCOLASTICO DOCENTI

Scegliendo il servizio *Orario scolastico (Docenti)* e scegliendo dalla lista visualizzata un nominativo si accederà alla schermata contenente il prospetto con l'orario scolastico del docente selezionato.

## Orario scolastico -

|       | Lun | Mar | Mer | Gio | Ven | Sab |
|-------|-----|-----|-----|-----|-----|-----|
| 8.30  | 1 A |     |     | 1 A | 1 A | 1 A |
| 9.30  | 1 A | 1 A |     | 1 A | 1 A | 1 A |
| 10.30 | 1 A | 1 A |     |     |     |     |
| 11.30 | 2 A | 2 A |     |     |     | 1 A |
| 12.30 | 2 A | 1 A |     |     |     | 2 A |
| 13.30 |     |     |     |     |     |     |

## STATISTICHE ACCESSI

Con questo servizio si accede alle statistiche degli accessi a Sissinet riportate in prospetti grafici suddivise per mese corrente e con riepilogo annuo. Nell'esempio in figura si può visualizzare la statistica accessi riferita al mese di settembre

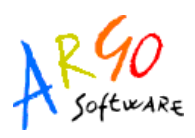

## Statistiche accessi

| 4-set-2006 |    |   |
|------------|----|---|
| Preside    |    | 5 |
| 5-set-2006 |    |   |
| Preside    | .1 | 1 |
| 6-set-2006 |    |   |
| Alunno     |    | 2 |
| Docente    |    | 8 |
| Preside    |    | 3 |
| Segreteria |    | 1 |
| 7-set-2006 |    |   |
| Docente    |    | 3 |
| Preside    |    | 2 |

## **GESTIONE SERVIZI**

Questa funzione comprende la gestione delle opzioni per l'Area ad accesso controllato e per l'Area pubblica, cioè dei servizi da rendere disponibili su Sissinet.

L'accesso alle aree di Sissinet da parte degli utenti dipenderà dalle impostazioni date.

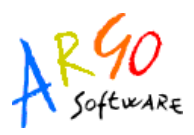

#### GESUOTE aree au accesso controllato

Gestione Servizi da rendere disponibili su ScuolaNet La visualizzazione delle aree da parte di tutti gli utenti dipende dalle impostazioni che seguono. Le opzioni che risultano disabilitate indicano che il relativo database non è collegato con il sistema scuolanet.

| Descrizione                                                                | Sì No |
|----------------------------------------------------------------------------|-------|
| Libri di Testo (attivare solo se la scuola ? in possesso del programma)    | • O   |
| Giustificazioni assenze da parte dei genitori                              | • C   |
| Assenze per Data                                                           | • C   |
| Assenze per Materia                                                        | • O   |
| Valutazioni Giornaliere                                                    | • C   |
| I voti periodici dei docenti vanno caricati come proposte di voto          | • O   |
| Valutazioni Periodiche                                                     | • C   |
| Tasse Scolastiche                                                          | • C   |
| Consiglio di classe                                                        | • O   |
| Visualizza tabelloni periodi intermedi                                     | • C   |
| Apertura iscrizioni on line                                                | • C   |
| Richiesta libri biblioteca                                                 | 00    |
| Biblioteca (attivare solo se la scuola ? in possesso del programma)        | 00    |
| Orario Scolastico (attivare solo se la scuola ? in possesso del programma) | © C   |
| Anagrafe docenti (attivare solo se la scuola 2 in possesso del programma)  | • •   |

#### **BANNER PUBBLICITARI**

E' presente una funzione che consente alla scuola di inserire liberamente sulla *home page* di Sissinet fino a tre banner pubblicitari. Questo permette alla scuola di poter comunicare alle centinaia di utenti di Sissinet un'evento sportivo, culturale, oppure il link un'associazione *Onlus*, oppure un messaggio pubblicitario vero e proprio. La scuola potrebbe anzi sfruttare questa funzionalità per trovare uno *sponsor* in modo da ammortizzare i costi del servizio stesso. La procedura è accessibile, solo per l'utente *Preside*, tramite la voce *Gestione servizi/Gestione aree ad accesso controllato/Pubblicità* 

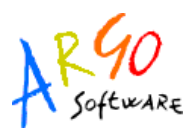

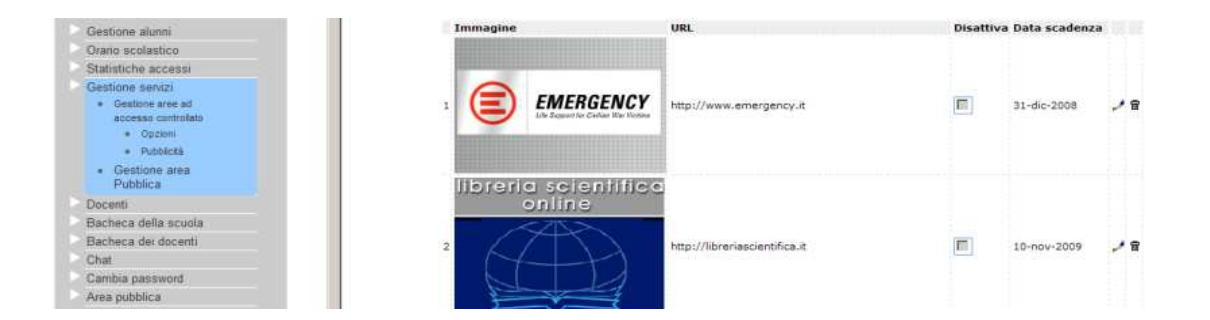

Nel pannello a destra vengono visualizzate sinteticamente le impostazioni di visualizzazione del banner: immagine, URL, se la visualizzazione è disattivata e la data di termine della visualizzazione. Il pulsante (elimina) consente lo svuotamento rapido dello slot. Tramite il pulsante (modifica) si potrà accedere al dettaglio delle impostazioni di visualizzazione del banner. Entrando nella pagina di dettaglio, viene visualizzata una finestra di input che prevede l'inserimento dei seguenti dati:

**Disattivata -** è una casella che serve, se selezionata, a disabilitare la visualizzazione del banner, a prescindere dalla data di termine fissata

URL - qui va inserito l'indirizzo del sito, nel formato esteso (con l'aggiunta di http://)

**Data Scadenza -** termine per la visualizzazione del banner, ad esempio, per la conclusione di un evento sportivo, culturale

**Immagine -** inserire qui il percorso completo dove prelevare l'immagine da visualizzare sulla home page; le dimensioni devono essere di 176x172, pertanto, se si sceglie una immagine più grande, essa verrà ridimensionata.

Esempio di visualizzazione dei banner sulla home page( i banner verranno posizionati sopra il

| a cradenary 10/11/2009 Terraralina | Staglia |
|------------------------------------|---------|
|------------------------------------|---------|

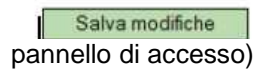

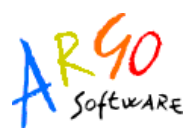

|     | EMERGENCY<br>Life Support for Civilian Wer Victure              | ibreria scientifica<br>online        |
|-----|-----------------------------------------------------------------|--------------------------------------|
|     | Accesso ai :                                                    | servizi                              |
|     | Areautenti                                                      | Arcanthlica                          |
|     | Identificativo utente:<br> <br>Password:                        | ENTRA                                |
|     | ENTRA                                                           |                                      |
| Ins | erire identificativo e passwori<br>guindi fare click su "entra" | d, Non è necessario<br>identificarsi |

### DOCENTI

Cliccando su *Docenti* si accederà ai servizi Elenco completo docenti e Elenco docenti per classe

Inoltre, se la scuola che sta utilizzando Sissinet ha il programma Argo Personale, quando si seleziona dall'elenco un singolo nominativo si aprirà la pagina *Servizi docente* contenente una serie di informazioni (Anagrafica, Servizi, Assenze Giornaliere/Orarie e Dichiarazione dei Servizi) che sono prelevate direttamente dal database di Personale

### LIBRI

Cliccando sul servizio Libri si visualizza la pagina contenente l'elenco completo relativo alle Adozioni dei libri di testo riferite alla classe selezionata.

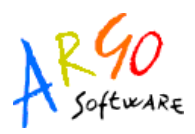

### BIBLIOTECA

Cliccando su Biblioteca si accede alla pagina in cui si ha la possibilità di ricercare un libro all'interno degli archivi della scuola, basta indicare l'autore, il titolo, scegliere il tipo di articolo a cui si riferisce la ricerca e cliccare sul pulsante Avvia la Ricerca.Inoltre si possono fare delle ricerche per Materiale più richiesto, per Statistiche fascia d'età, per Statistiche professioni.

## **BACHECA DELLA SCUOLA**

Questa bacheca presenta una razionalizzazione nell'organizzazione dei messaggi grazie alla suddivisione in aree. Ogni messaggio è, infatti, inserito in un'area di sua pertinenza; una volta selezionata l'area si accede alla schermata contenente l'elenco dei messaggi espressi per Oggetto, Autore, Data. Per visualizzare il messaggio cliccare sulla descrizione dell'oggetto, per inserirne uno

nuovo cliccare su *Nuovo messaggio*. Le icone servono rispettivamente per modificare o eliminare il singolo messaggio; la modifica e la cancellazione sono concesse solo a chi ha creato l'area. Naturalmente non sarà possibile cancellare un'area che contiene messaggi.

#### **BACHECA DEI DOCENTI**

Cliccando sul servizio Bacheca dei Docenti la situazione a video sarà la seguente:

| Area          | Descrizione                                                                       |   |
|---------------|-----------------------------------------------------------------------------------|---|
| AREA GENERALE | Bacheca in cui ci sono le pubblicazioni rivolte a tutti i docenti<br>della scuola | 0 |
| Messaggi: 1   | 5-giu-2008                                                                        |   |

Argo Software S.r.I. Zona Industriale III Fase - 97100 Ragusa Tel. 0932/666412 (15 linee) Fax 667551 - Amm. 667550 - e-mail: info@argosoft.it - <u>http://www.argosoft.it</u>

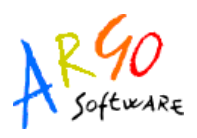

La finestra contiene l'elenco dei messaggi inseriti in un'area di pertinenza; selezionata l'area si accede alla consultazione dei messaggi che sono espressi per Oggetto, Autore, Data d'inserimento.

| — Bacheca dei messaggi: FO | RMAZIONE -     | ,               |           |
|----------------------------|----------------|-----------------|-----------|
| Oggetto                    | Inserito<br>da | Data            |           |
| Corso Scuola e Ambiente    | PRESIDE        | 15-giu-<br>2006 | <b>()</b> |
| >> Nuovo messaggio         |                |                 |           |

Per visualizzare il messaggio cliccare sulla descrizione dell'oggetto, per inserirne uno nuovo

cliccare su *Nuovo messaggio*. Le icone servono rispettivamente per modificare o eliminare il singolo messaggio; la modifica e la cancellazione sono concesse solo a chi ha creato l'area. Naturalmente non sarà possibile cancellare un'area che contiene messaggi.

## CAMBIA PASSWORD

Accedendo a questa funzione si visualizza una pagina in cui si ha la possibilità di cambiare la password.

#### Modifica la tua password

| Codici attuali     | Nuovi codici      |
|--------------------|-------------------|
| Password attuale   | Nuova password    |
|                    | Conferma password |
| Cognome            | Fioroni           |
| Nome               | Giuseppe          |
| INVIA I NUOVI DATI | ]                 |

Argo Software S.r.I. Zona Industriale III Fase - 97100 Ragusa Tel. 0932/666412 (15 linee) Fax 667551 - Amm. 667550 - e-mail: info@argosoft.it - <u>http://www.argosoft.it</u>

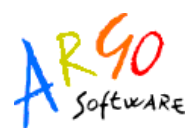

Indicare negli appositi campi le informazioni richieste, quindi inviare il tutto premendo sul

pulsante INVIA I NUOVI DATI

### **AREA PUBBLICA**

Si tratta di un'area visibile da qualsiasi utente non identificato che si collega a Sissinet. I servizi disponibili in quest'area sono riportati nel seguente prospetto:

| Programma Annuale<br>Piano Offerta Formativa<br>Libri di Testo<br>Orario Scolastico delle Classi<br>Biblioteca | Bacheca Pubblica della<br>Scuola |
|----------------------------------------------------------------------------------------------------|----------------------------------|
| Piano Offerta Formativa<br>Libri di Testo<br>Orario Scolastico delle Classi<br>Biblioteca                      | Programma Annuale                |
| Libri di Testo<br>Orario Scolastico delle Classi<br>Biblioteca                                                 | Piano Offerta Formativa          |
| Orario Scolastico delle Classi<br>Biblioteca                                                                   | Libri di Testo                   |
| Biblioteca                                                                                                    | Orario Scolastico delle Classi   |
|                                                                                                    | Biblioteca                       |

Ad esempio andando su <sup>•</sup> Biblioteca</sup> è possibile effettuare una ricerca all'interno degli archivi della scuola inserendo il nome o il titolo o solo parte di essi, scegliere il tipo di articolo a

cui si riferisce la ricerca e premere sul pulsante

Per effettuare la ricerca all'interno degli archivi della scuola è sufficiente inserire il nome o il titolo o parte di essi, scegliere il tipo di articolo a cui si riferisce la ricerca e premere sul pulsante "Avvia la ricerca".

| Titolo¬              |                  |  |
|----------------------|------------------|--|
| Tipo¬<br>Librario (I | Monografie) 🔻    |  |
|                      | Avvia la ricerca |  |

Inoltre si possono fare delle ricerche per Materiale più richiesto, per Statistiche fascia d'età, per Statistiche professioni.

Argo Software S.r.I. Zona Industriale III Fase - 97100 Ragusa Tel. 0932/666412 (15 linee) Fax 667551 - Amm. 667550 - e-mail: info@argosoft.it - <u>http://www.argosoft.it</u>

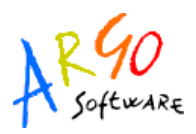

## ISCRIZIONI ON LINE (ISTITUTI SUPERIORI)

Attraverso la procedura di iscrizione ON LINE, il genitore inserisce i dati in un'apposita pagina e stampa la domanda di iscrizione, da consegnare in segreteria.

I dati inseriti sono a disposizione degli operatori di segreteria; una volta pervenuta la domanda di iscrizione, potranno prelevarli (senza quindi il bisogno di digitarli).

Affinchè la procedura venga attivata è necessario che nel pannello di parametrizzazione, lato preside, sia stata abilitata la una voce APERTURA ISCRIZIONI